# 在思科企業無線接入點中使用電子郵件身份驗證 和RADIUS記賬配置訪客網路

# 目標

本文的目的是顯示如何在思科企業無線(CBW)存取點(AP)中使用電子郵件驗證和RADIUS記賬來設 定訪客網路。

### 適用裝置 |軟體版本

- 140AC(<u>產品手冊)</u> | 10.0.1.0 (下載最新版本)
- 145AC(<u>產品手冊)</u> | 10.0.1.0 (下載最新版本)
- 240AC(產品手冊) | 10.0.1.0(下載<u>最新版</u>)

### 簡介

CBW AP支援最新的802.11ac Wave 2標準,以實現更高的效能、更出色的訪問能力和更高的網路 密度。它們通過高度安全可靠的無線連線提供行業領先的效能,提供強大的移動終端使用者體驗。

遠端驗證撥入使用者服務(RADIUS)是一種用於裝置連線和使用網路服務的驗證機制。用於集中身份 驗證、授權和記帳。

通常RADIUS伺服器會透過輸入的登入憑證(包括使用者名稱和密碼)驗證使用者的身分,藉此控 制網路的存取許可權。當使用電子郵件地址身份驗證配置訪客網路時,使用的電子郵件ID會被傳送 到RADIUS記帳伺服器並儲存以備將來使用,例如傳送行銷資訊。

# 目錄

- <u>在CBW AP上配置RADIUS</u>
- •<u>訪客網路配置</u>
- <u>監控</u>
- 使用Radius計費伺服器追蹤

### 在CBW AP上配置RADIUS

有關設定RADIUS的步驟,請參閱<u>在思科企業無線存取點中設定RADIUS</u>一文。

### 訪客網路配置

要將訪客無線網路設定為使用電子郵件地址身份驗證,請執行以下操作:

步驟1

使用有效的使用者名稱和密碼登入您的CBW AP。

# 'lisco Business

# Cisco Business Wireless Access Point

Welcome! Please click the login button to enter your user name and password

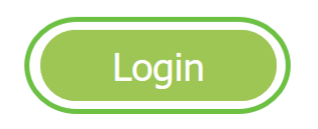

#### 步驟2

若要設定訪客網路,請導覽至Wireless Settings > WLANs。

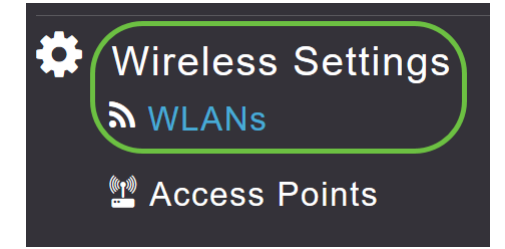

### 步驟3

| 按一下       | <sup>┌</sup> Add new | WLAN/RLA     | λN」 ∘ |      |                 |              |
|-----------|----------------------|--------------|-------|------|-----------------|--------------|
| WLANs     |                      |              |       |      |                 |              |
| Activ     | e WLANs 2            | 晶 Active RLA | Ns 1  |      |                 |              |
| Add new W | VLAN/RLAN            |              |       |      |                 |              |
| Action    | Active               | Туре         | Name  | SSID | Security Policy | Radio Policy |

### 步驟4

在彈出視窗的*General*頁籤下,輸入*Profile Name。SSID*欄位將自動填充。滑動Enable選項,然後 按一下Apply。

| Add new WLAN/RLAN       |                                                         |                                             | ×          |
|-------------------------|---------------------------------------------------------|---------------------------------------------|------------|
| General WLAN Security V | 'LAN & Firewall                                         | Traffic Shaping                             | Scheduling |
| WLAN ID                 | 2                                                       | ▼                                           |            |
| Туре                    | WLAN                                                    | •                                           |            |
| Profile Name *          | GuestEmail                                              | 2                                           |            |
| SSID *<br>WLA<br>laye   | GuestEmail<br>Ns with same SSID<br>r-2 security setting | 3<br>can be configured,<br>s are different. | unless     |
| Enable                  | 4                                                       |                                             |            |
| Radio Policy            | ALL                                                     | •                                           |            |
| Broadcast SSID          |                                                         |                                             |            |
| Local Profiling         | <b>()</b>                                               |                                             |            |
|                         |                                                         | O Apply                                     | Cancel     |
|                         |                                                         |                                             |            |

### 步**驟**5

導覽至*WLAN Security*索引標籤並啟用*Guest Network*。在「*Access Type*」下拉選單中,選擇「 Email Address」。按一下「Apply」。

| Add new WLAN/RLAN                                                | ×              |
|------------------------------------------------------------------|----------------|
| General WLAN Security VLAN & Firewall Traffic Shaping Scheduling |                |
| Guest Network 2                                                  |                |
| MAC Filtering 🔵 💡                                                |                |
| Captive Portal Internal Splash Page •                            |                |
| Access Type Email Address 🔹 🖓 🚳                                  |                |
| ACL Name(IPv4) None v                                            |                |
| ACL Name(IPv6) None v                                            |                |
|                                                                  |                |
|                                                                  | 4              |
|                                                                  | Apply ( Cancel |

## 監控

當使用者在訪客網路中輸入其電子郵件地址進行身份驗證時,可在AP的Web使用者介面(UI)中檢視

客戶端資訊。

為此,請在AP的Web UI中導航到Monitoring > Guest Clients。

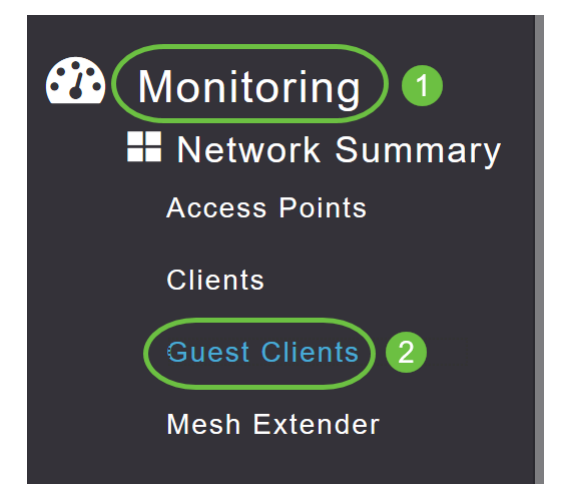

可以檢視訪客客戶端的詳細資訊(包括電子郵件地址)。

| Guest Clients                            |                |                  |        |                |                     |               |  |
|------------------------------------------|----------------|------------------|--------|----------------|---------------------|---------------|--|
| Total<br>Guest Clients<br>Recent Clients |                | 1                |        | 2.4GHz<br>5GHz |                     | Wireless      |  |
| UserName 🔻 🗸 🗸                           | IPv4 Address 🗸 | AP Name 🗸        | Proto  | col v          | Connecti ~<br>Speed | Mac Address 🗸 |  |
| are pm                                   | 172.16.1.228   | APA453.0E22.0A70 | 802.11 | ас             | 173 Mbps            | 98 ie         |  |
| и и 1 1 и и                              | 25 🔻 items per | page             |        |                |                     |               |  |

只要訪客使用者已連線,就可以檢視訪客電子郵件資訊。使用者斷開連線後,資訊在AP的訪客客戶 端選單下將不可用。

## 使用Radius計費伺服器追蹤

訪客電子郵件地址將傳送到伺服器索引為1的Radius記帳伺服器。因此,即使客戶端與訪客網路斷 開連線,也可以跟蹤訪客資訊。這有助於跟蹤和收集客戶的電子郵件地址。

| Exe | ecute |                         |               |                  | 29 92 @ -          |                                   |                   |                    |                 |                   |   |
|-----|-------|-------------------------|---------------|------------------|--------------------|-----------------------------------|-------------------|--------------------|-----------------|-------------------|---|
| SQL | sel   | ect * from dbo.acco     | unting_data   | ect Explorer Det | ails               |                                   |                   |                    |                 |                   | ÷ |
|     |       |                         |               |                  |                    |                                   |                   |                    |                 |                   |   |
|     |       |                         |               |                  |                    |                                   |                   |                    |                 |                   | Ŧ |
| 100 | % *   | of House                |               |                  |                    |                                   |                   |                    |                 |                   |   |
| -   | id    | timestamp               | Computer Name | Packet Type      | User Name          | F Q. User Name                    | Called Station Id | Calling Station Id | Callback Number | Framed IP Address | N |
| 1   | 1     | 2020-05-18 15:30:03.213 | DC1           | 4                | admin              | NULL                              | NULL              | NULL               | NULL            | NULL              | N |
| 2   | 2     | 2020-05-18 15:30:07.537 | DC1           | 4                | cW140-a4530e220a70 | NULL                              | 172.16.1.50       | 0.0.0.0            | NULL            | NULL              | С |
| 3   | 3     | 2020-05-18 15:32:45.507 | DC1           | 4                | cW140-68cae4700500 | NULL                              | 172.16.1.50       | 0.0.0.0            | NULL            | NULL              | С |
| 4   | 4     | 2020-05-18 16:13:59.467 | DC1           | 1                | test               | CISCOTEST/test                    | 172.16.1.50       | 00:11:22:33:44:55  | NULL            | NULL              | С |
| 5   | 5     | 2020-05-18 16:13:59.467 | DC1           | 3                | NULL               | CISCOTEST\test                    | NULL              | NULL               | NULL            | NULL              | N |
| 6   | 6     | 2020-05-18 16:14:05.813 | DC1           | 1                | test               | CiscoTest.Local/TestUsers/test    | 172.16.1.50       | 00:11:22:33:44:55  | NULL            | NULL              | С |
| 7   | 7     | 2020-05-18 16:14:05.827 | DC1           | 2                | HOLL               | Cisco Test. Local/Test Users/test | NULL              | NULL               | NULL            | NULL              | N |
| _   |       | 2020 05 10 10 17 22 120 | 0.01          |                  |                    | A                                 | 170 10 1 50       | 172 10 1 220       | AUD 1           | 173 10 1 330      | 0 |

上面顯示的Radius記帳資料位於使用SQL資料庫的Windows伺服器上。

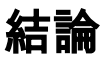

你拿到了!現在,您已學習在CBW AP上使用郵件身份驗證和RADIUS記賬來配置訪客網路的步驟 。有關更多高級配置,請參閱*思科企業無線接入點管理指南。*